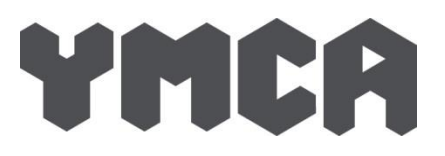

# Step by Step user guide to online booking

# Step 1: Register

Step 2: Add your centre

# Go to: https://ymcaspg.magicbooking.co.uk

| An associ<br>and comr | people<br>eyond     |                     |  |
|-----------------------|---------------------|---------------------|--|
| НОМЕ                  | CONTACT US          |                     |  |
|                       | Sign In             | Forgotten password? |  |
|                       | Email Address       |                     |  |
|                       | Password            |                     |  |
|                       | Remember me?        |                     |  |
|                       | Sign                | in                  |  |
|                       | New to our service? |                     |  |
|                       | Create an a         | account             |  |

# 1. Click the button 'Create an account'

- Complete the form, using a valid email address as you will be asked to validate it via a link sent to that same email address. Only one account per familly should be created.
- 3. When you click the button 'Save & Continue', an email will automatically be sent to the email address you used. Check your mail box, including your junk folder and validate your account by clicking the link in the email. If the link is not 'active', i.e. it is not clickable, simply copy and paste it in your browser address bar.

# YMCA ST PAUL'S GROUP

An association of YMCAs serving young people and communities across London and beyond

| <ul> <li>1. To register at your Centre please click 'My Account' along the top tab</li> <li>2. Click on 'My Centres' A list of all YMCA St Pauls Group centres will appear. Select by clicking the centres you use.</li> <li>Kingston upon Thames <ul> <li>Hawker</li> <li>King Athelstan</li> </ul> </li> </ul> |                                                                                                    | HOME | воок                                                                                                    | MY BOOKINGS                                                                      | MY ACCOUN            | IT MY CHILDR      | EN CONTACT US         |
|----------------------------------------------------------------------------------------------------|----------------------------------------------------------------------------------------------------|------|----------------------------------------------------------------------------------------------------|----------------------------------------------------------------------------------|----------------------|-------------------|-----------------------|
| Barn Croft Primary                                                                                                    | <ol> <li>To register at your Centre<br/>please click 'My Account'<br/>along the top tab</li> <li>Click on 'My Centres'<br/>A list of all YMCA St Pauls<br/>Group centres will appear.<br/>Select by clicking the centres<br/>you use.</li> </ol> |      | My Details<br>Select Centr<br>Essex<br>✓ St. Ar<br>Prima<br>Kingston upo<br>✓ Hawk<br>✓ King ,<br>✓ King , | My Centre(s) re ntony's Catholic ary School n Thames cer Athelstan Croft Primary | My Statement Details | Linked Account(s) | Right to be forgotten |

YMCA enables people to develop their full potential in mind, body and spine any engine of an engineer of an engineer of an engineer of the support of the support of the su

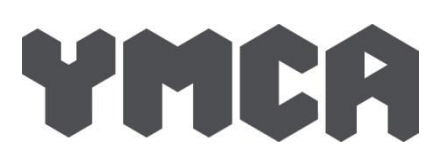

# Step 3: Register your child/ren

| + Add C                          | Thild                              |                                 |                  |            |              |           |
|----------------------------------|------------------------------------|---------------------------------|------------------|------------|--------------|-----------|
| Beyonce Knowles (Pre - Schooler) |                                    | Cathryn-Liz Myke (Junior Child) |                  | Dwayne Joh | hild)        |           |
| Details                          | Dietary needs/Allergies            | Medical Info                    | Disabilities/SEN | Emergency  | Collector(s) | Doctor(s) |
| hild Deta                        | ails                               |                                 |                  |            |              |           |
|                                  | First Name *                       | Beyonce                         |                  |            |              |           |
|                                  | Last Name *                        | Knowles (Pre -                  | Schooler)        |            |              |           |
|                                  | Date of Birth *                    | 04/11/2015                      |                  |            |              |           |
|                                  | Free childcare<br>entitlement code |                                 |                  |            |              |           |
|                                  | Reuse existing                     | contacts                        | e 🗆 En           | nergency   |              |           |
|                                  |                                    |                                 | 🗆 Co             | llector    |              |           |
|                                  |                                    |                                 | Do               | octor      |              |           |
|                                  |                                    |                                 |                  |            | _            |           |

- Navigate to the menu 'My Children', then click the button 'Add Child'. Complete the first form, then save.
- Now, click each tab (Dietary needs/Allergies, Medical Info, Disabilities/SEN, Emergency contacts, Collectors and Doctors) and complete the forms.
- 3. Your child/rens name will appear on your account.
- When you register a second child, additional contacts (collectors, Emergency contact and doctor) can be reused. Simply tick the relevant check boxes at the bottom of the child's details form, so you won't need to re-enter the same information again.

### Step 4: Book Breakfast/Afterschool/Holiday Club

Once you have completed the above steps you can book activities online. The system automatically checks your child's age group and you will only be offered activities available for the child(ren) selected and at the centre you are registered.

As you have complete access to manage your bookings and payments. Please make sure your dates for your bookings are correct and you are booking for the academic year. As stated in our terms and conditions

10. All bookings for all YMCA St Pauls Group services are non-refundable or exchangeable

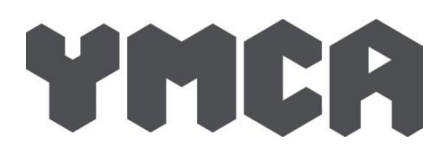

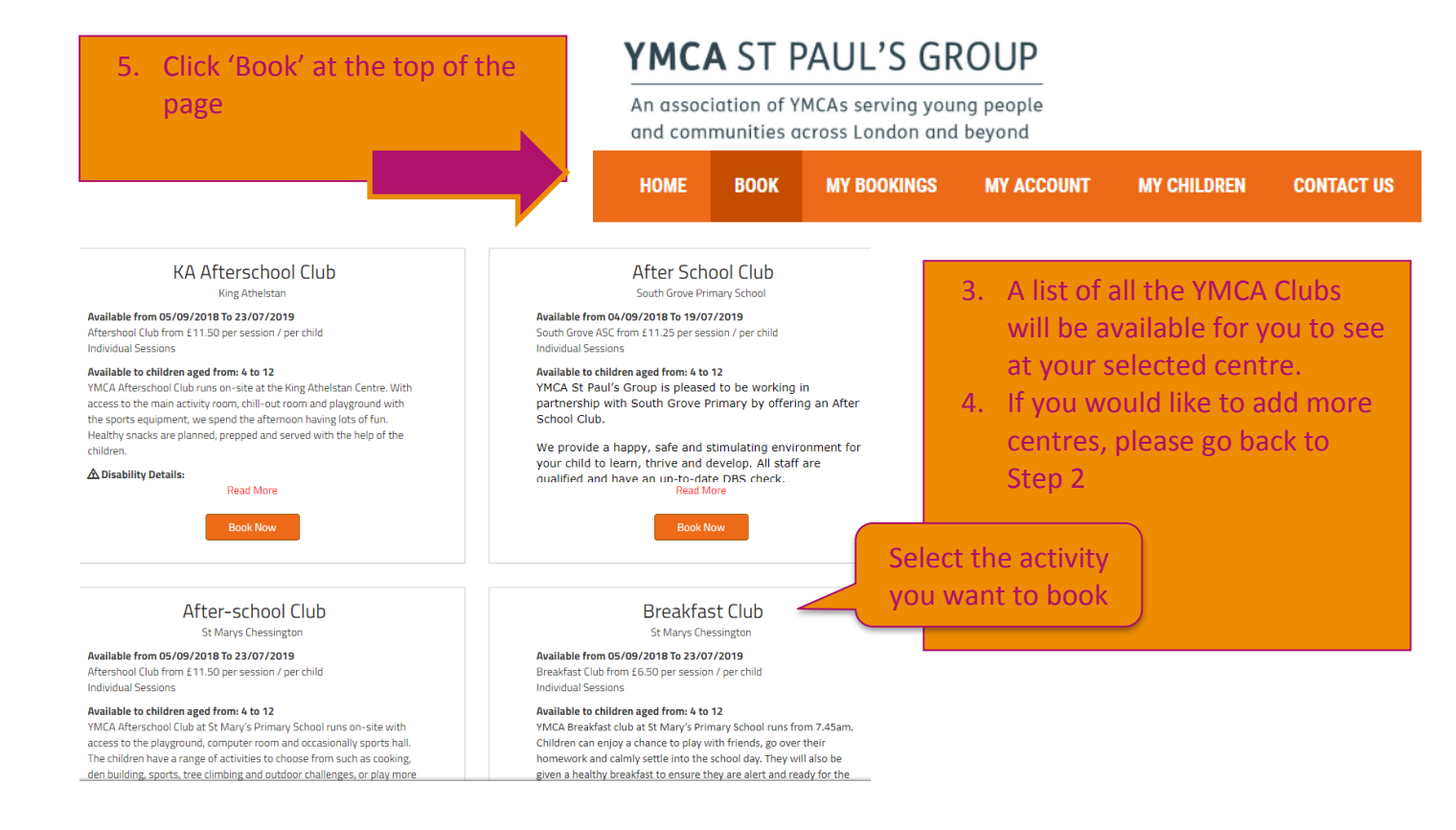

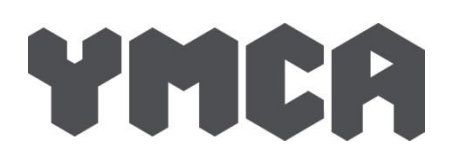

| KA Afterschool Club                                                                                                    | ×                                                                                                    |
|----------------------------------------------------------------------------------------------------|----------------------------------------------------------------------------------------------------|
| I want to book Cathryn-Liz Dwayne Beyonce (Not Eligible) Details For                                                                                                    | Remember to tick<br>each child you<br>would like book<br>into club                                                                                                    |
| <ul> <li>Aftershool Club</li> <li>Select 1</li> <li>No thanks</li> <li>Ad-hoc days?</li> <li>Set days every week</li> <li>Your booking will occur on the set days, every week between the selected ds</li> <li>Between</li> <li>From<br/>Wednesday, 05 Sep 2018</li> <li>To</li> <li>On</li> <li>Monday</li> <li>Tuesday</li> <li>Wednesday</li> <li>Tuesday</li> </ul> | <ul> <li>f11.50</li> <li>6. Select you child/ren</li> <li>7. Tick the session you want</li> <li>8. Book for the academic year.</li> <li>9. Select reoccuring days for the academic year.</li> <li>10. Click 'Check availability'</li> <li>Pick the days. Selected days will be repeated throughout</li> </ul> |
| Add more dates OR Check availability                                                                                                    | Your basket                                                                                                    |
| If there are any unavailable dates e.g<br>Inset days/Bank holidays.<br>The dates will be shown in Red and yo<br>will not be charged.                                                                                                    | KA Afterschool Club<br>Selected Period From: 05/09/2018 To 22/07/2019<br>74 dates selected<br>Some of the requested dates are not available.<br>View all dates                                                                                                    |
| If you have made a mistake, you can<br>untick your child from the activity                                                                                                    | KA Afterschool Club                                                                                                    |
|                                                                                                    | 2018 week 42                                                                                                    |
| 2018 week 47                                                                                                    | 2018 week 43                                                                                                    |
| Aftershool Club (15:30 - 18:00) Monday 19/11/2018                                                                                                    | My Monday 22/10/2018                                                                                                    |
| Aftershool Club (15:30 - 18:00) Wednesday 21/11/2018 @ Cathryn-Liz                                                                                                    | My Aftershool Club (15:30 - 18:00) Wednesday 24/10/2018                                                                                                    |
|                                                                                                    | 2018 week 44                                                                                                    |

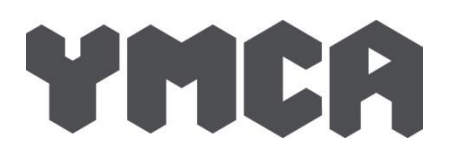

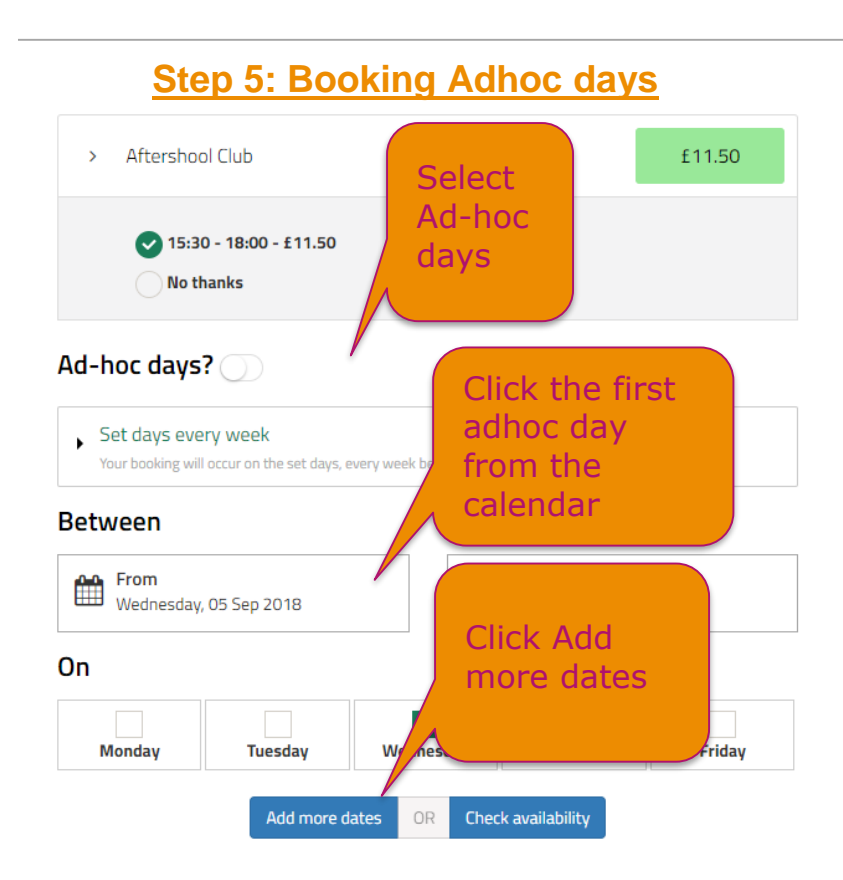

# STEP 6: Complete your booking

#### Scroll to the bottom of the page of your bookings and click 'Checkout'

| Activity<br>KA Afterschool Club (21/09/2018 To 21/09/2018<br>Show Details | 3)                                      |                            | Gross<br>£11.50 | Booking costs<br>are shown<br>below |
|---------------------------------------------------------------------------|-----------------------------------------|----------------------------|-----------------|-------------------------------------|
| Total Booking<br>Sub-Total<br>Total To Pay                                | Click here if<br>paying by              | £11.50<br>£11.50<br>£11.50 |                 |                                     |
| romotional Code                                                           | childcare<br>voucher                    | Apply                      |                 | Select your<br>payment              |
| Childcare Voucher/Tax Free Childcare                                      |                                         |                            |                 | please read<br>our terms            |
| Payment options<br>Select your payment method                             | Select an                               | option                     |                 | conditions<br>and go to             |
|                                                                           | Click here to accept YMCA SPG Terms & I | Conditions                 |                 | payment                             |

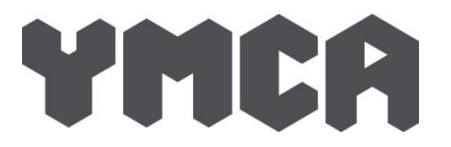

After selecting the preferred payment method and verifying the total cost, you can complete the purchase by clicking "go to payment". If have select to pay by instalments (CCV, standing order or card), a payment plan will be automatically created for you and you'll be redirected to the recap booking page.

| Recap Bookings                                                                                                    |                                                                                                    |                                      |                    |                                                                                                    |        |  |  |  |  |
|----------------------------------------------------------------------------------------------------|----------------------------------------------------------------------------------------------------|--------------------------------------|--------------------|----------------------------------------------------------------------------------------------------|--------|--|--|--|--|
| Card Instalment                                                                                                    |                                                                                                    |                                      |                    |                                                                                                    |        |  |  |  |  |
| You have chosen to                                                                                                    | You have chosen to pay by instalments, the full payment must be received before the end of the activity/holiday booked. |                                      |                    |                                                                                                    |        |  |  |  |  |
| Please choose your debit date from the drop down list below, the system will automatically<br>calculate the number of payments and the amount for each of them.                                                                                                    |                                                                                                    |                                      |                    |                                                                                                    |        |  |  |  |  |
| Total Gross: 62.40                                                                                                    |                                                                                                    |                                      |                    |                                                                                                    |        |  |  |  |  |
| A first payment by<br>as per the schedule                                                                                                    | card of £26.20 will be take<br>below                                                                                    | <b>n now</b> the balance will be tak | ken in instalments | Cost sum                                                                                                    | mary   |  |  |  |  |
| Total Booking                                                                                                    |                                                                                                    | £62.40                               |                    |                                                                                                    |        |  |  |  |  |
| Childcare Payment                                                                                                    |                                                                                                    | £10.00                               |                    |                                                                                                    |        |  |  |  |  |
| Card Payment                                                                                                    |                                                                                                    | £52.40                               |                    |                                                                                                    |        |  |  |  |  |
| Childcare Voucner/                                                                                                    | lax Free Childcare                                                                                                    |                                      |                    |                                                                                                    |        |  |  |  |  |
| l'II use childcare                                                                                                    | vouchers/tax free childca                                                                                               | e 🖉                                  |                    |                                                                                                    |        |  |  |  |  |
| Provider                                                                                                    | Edenred                                                                                                    | •                                    | Amount             | 10                                                                                                    | Remove |  |  |  |  |
|                                                                                                    |                                                                                                    |                                      |                    | monthly     monthly     monthly |        |  |  |  |  |
| Maximum payme                                                                                                    | ent by childcare voucher/ta                                                                                             | free childcare per month is i        | £486               |                                                                                                    |        |  |  |  |  |
| Your payment payment by clinicale volucies as the clinicale per month is 1400<br>Your payment plan is based on the activities booked and their duration. If you are using monthly childcare voucher/tax free childcare payments and they do not cover the total amount due<br>you can select an additional payment method below to make up the shortfall.<br>Monthly card instalments can vary when you book two different activities.<br>Please, use the booking reference when sending your childcare vouchers. |                                                                                                    |                                      |                    |                                                                                                    |        |  |  |  |  |
|                                                                                                    |                                                                                                    |                                      |                    |                                                                                                    |        |  |  |  |  |
| Select Payment Day 9 • Amount CCV/TFC                                                                                                    |                                                                                                    |                                      |                    |                                                                                                    |        |  |  |  |  |
| 01/06/2018                                                                                                    |                                                                                                    |                                      |                    | £26.20                                                                                                    | £0.00  |  |  |  |  |
| 09/07/2018                                                                                                    |                                                                                                    |                                      |                    | £26.20                                                                                                    | £10.00 |  |  |  |  |
| Click here to accept MyPlayService Terms & Conditions                                                                                                    |                                                                                                    |                                      |                    |                                                                                                    |        |  |  |  |  |
| Go to Payment                                                                                                    |                                                                                                    |                                      |                    |                                                                                                    |        |  |  |  |  |

#### YMCA ST PAUL'S GROUP

# YMCA

# Step 7: View your bookings

| HOME             | BOOK               | MY BOOKINGS    | MY ACCOUNT   | MY CHILDREN | CONTACT US |
|------------------|--------------------|----------------|--------------|-------------|------------|
| Admin<br>(ID = 1 | istrator<br>31474) | Liz Ngo is cor | nnected as N | Weba        |            |

#### Go to 'My bookings' along the tab bar. A list of your bookings will show.

# C+ LOG OFF

le credit £0.00

View all bookings in calendar

#### Overall account balance -£1,460.00, including any credit

| Show 10 T entries Search: |            |                                   |                   |                  |           |            | ch:          |
|---------------------------|------------|-----------------------------------|-------------------|------------------|-----------|------------|--------------|
| Pay                       | Booked on  | Booking Ref                       | First Date Booked | Last Date Booked | Gross     | Balance    | Details      |
|                           | 24/07/2018 | PS327200/470<br>After School Club | 03/09/2018        | 22/01/2019       | £0.00     | £0.00      | View Booking |
|                           |            | Cathryn-Liz<br>Fully cancelled    |                   |                  |           |            |              |
|                           | 18/07/2018 | PS321615/200<br>After School Club | 03/09/2018        | 05/07/2019       | £1,460.00 | -£1,460.00 | View Booking |
|                           |            | Cathryn-Liz<br>Fully cancelled    |                   |                  |           |            |              |
|                           |            |                                   |                   |                  |           |            |              |

\_ . . . . .